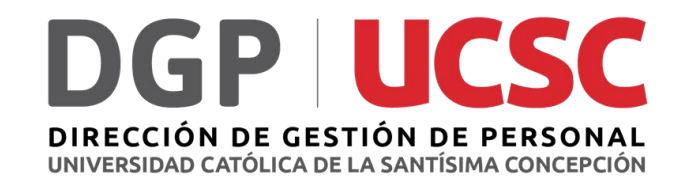

## ¿Cómo Realizar mi Autoevaluación?

Procesos Evaluación de Desempeño 2022 Autoevaluación

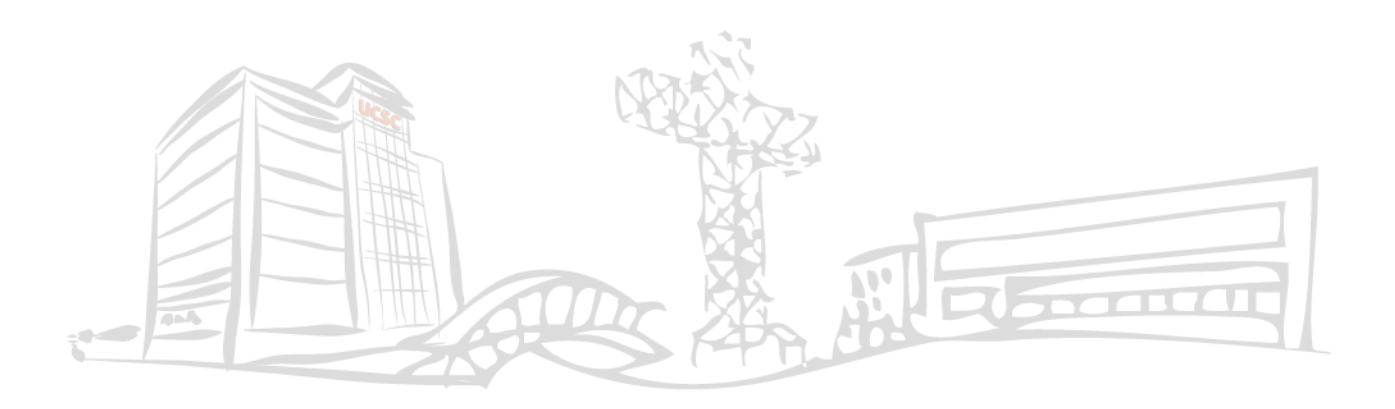

Accede a tu portal institucional, ingresando tu Rut y tu contraseña, como lo haces habitualmente.

1

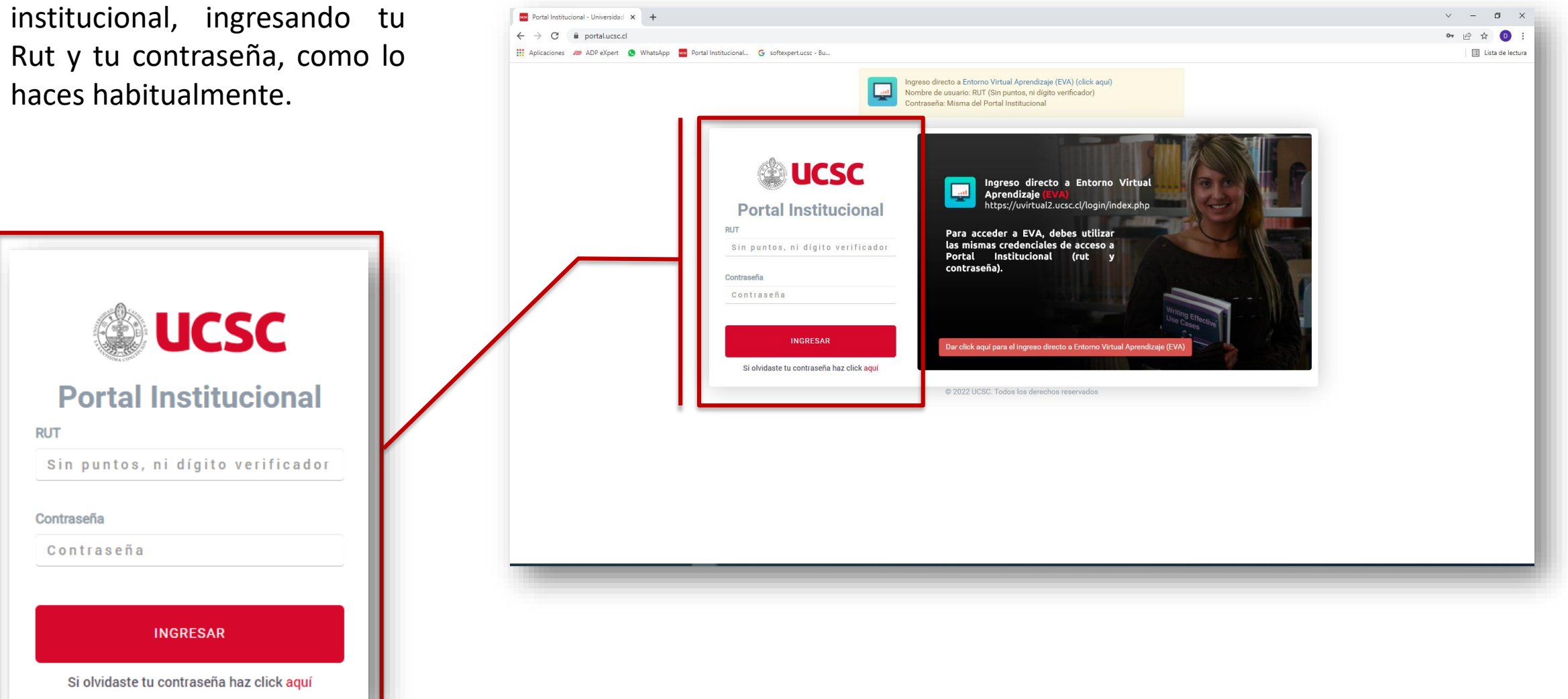

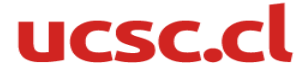

Estando en tu portal, ingresa a la opción "Aplicaciones" y luego a Gestión Institucional.

2

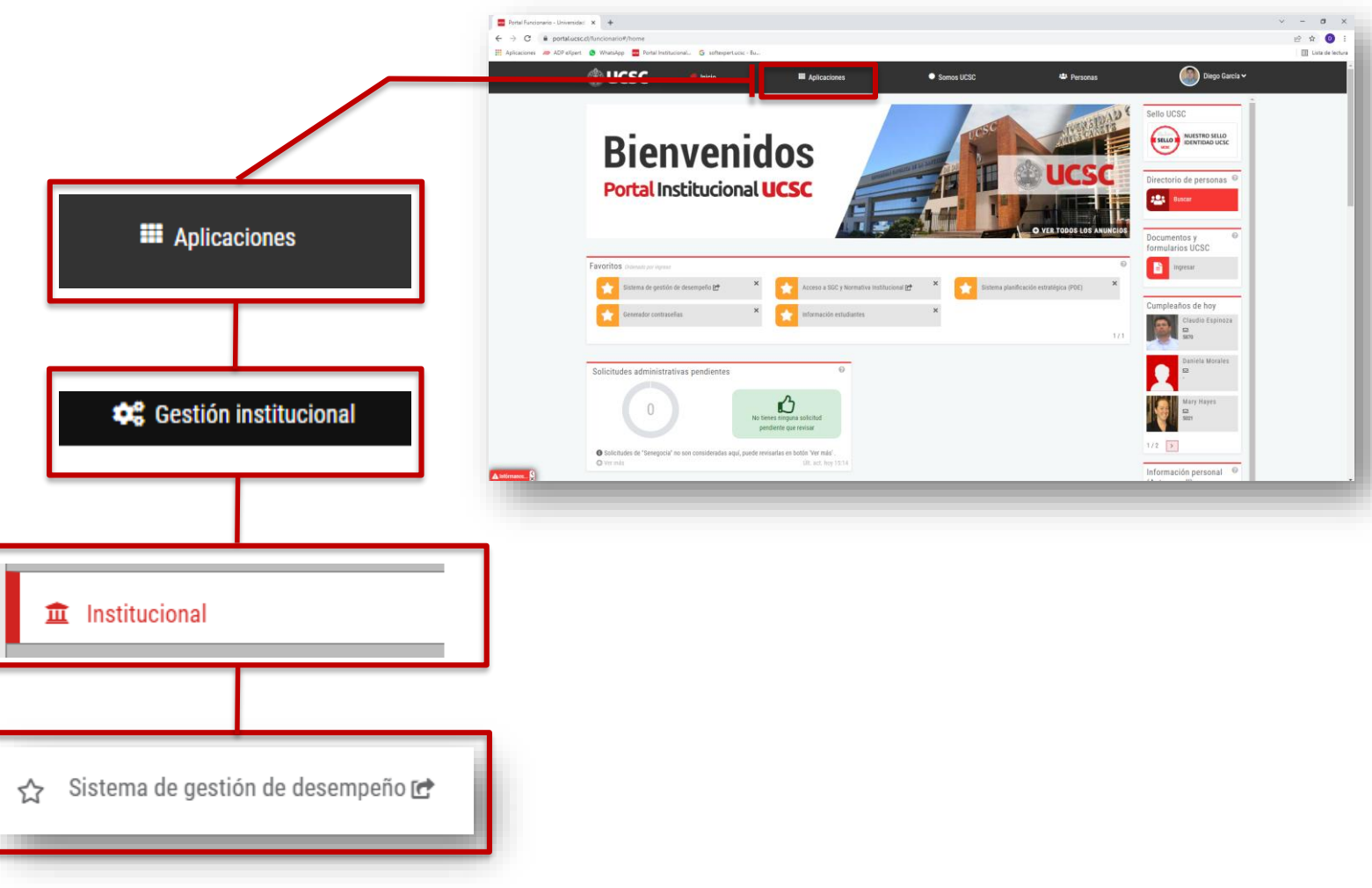

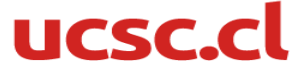

Al ingresar veras la siguiente pantalla. La que incluye tu nombre y un gráfico con los resultados de las últimas evaluaciones

|                               | Diotoformo <b>Decompo</b> í                                                                   |                                     | - 51       |                             | Ge Correr Pagión                                   |           |
|-------------------------------|-----------------------------------------------------------------------------------------------|-------------------------------------|------------|-----------------------------|----------------------------------------------------|-----------|
|                               | Plataronnabesempeno                                                                           |                                     | Bienver    | NGO. E WORA MELO, ANA BELEN | er centar sestori                                  |           |
|                               |                                                                                               |                                     |            |                             |                                                    |           |
|                               |                                                                                               |                                     |            |                             |                                                    |           |
|                               | SISTEMA GESTIÓN DE DESEMPERO ADMINISTRATIVO<br>UNIVERSIDAD CATÓLICA DE LA SANTÍSIMA CONCEPCIÓ | 2                                   |            |                             |                                                    |           |
|                               | 2                                                                                             |                                     |            | Competencias Técnicas       |                                                    |           |
|                               | 5 5                                                                                           |                                     | Histo      | orica Ultim                 |                                                    |           |
|                               | 4                                                                                             | 3.9                                 | 3.         | 5 3.3                       | 3                                                  |           |
|                               | 3 1 - 2018                                                                                    | 1 - 2019                            | 1          | Competencias Conductuales   |                                                    |           |
|                               | 🔶 Compelencias T                                                                              | écnicas 🔶 Competencias Conductuales | Histo      | orica Últim                 | a <u>i an an an an an an an an an an an an an </u> |           |
|                               |                                                                                               |                                     | 4.         | 5 3.9                       | )                                                  |           |
|                               | Periodo                                                                                       | Inicio                              | Termino    | Vista Previa Evaluación     |                                                    |           |
|                               | 1 - 2022                                                                                      | 05-07-2022                          | 31-08-2022 |                             |                                                    |           |
|                               | 1 - 2021                                                                                      | 05-05-2021                          | 01-04-2022 |                             |                                                    |           |
|                               | 1 - 2019                                                                                      | 22-05-2019                          | 20-05-2020 | 皆 🔀 🗙                       |                                                    |           |
|                               | 1 - 2018                                                                                      | 21-11-2018                          | 20-12-2018 | ڬ 🖄                         |                                                    |           |
|                               |                                                                                               |                                     |            |                             |                                                    |           |
|                               |                                                                                               |                                     |            |                             |                                                    |           |
|                               |                                                                                               |                                     |            |                             |                                                    |           |
|                               |                                                                                               |                                     |            |                             |                                                    |           |
|                               |                                                                                               |                                     |            |                             |                                                    |           |
| Plataforna Desempeño Ver. 1.0 |                                                                                               |                                     |            |                             |                                                    | © 2022 II |
| ratarona besempeno ven 1.5    |                                                                                               |                                     |            |                             |                                                    | - LV22 U  |

| Periodo  | Inicio     | Termino    | Vista Previa | Evaluación |
|----------|------------|------------|--------------|------------|
| 1 - 2022 | 05-07-2022 | 31-08-2022 |              |            |
| 1 - 2021 | 05-05-2021 | 01-04-2022 |              |            |
| 1 - 2019 | 22-05-2019 | 20-05-2020 |              | ×          |
| 1 - 2018 | 21-11-2018 | 20-12-2018 |              | ×          |

En la parte inferior de la pantalla, tal como se ve en el imagen de la izquierda, esta la opción de ingresar a la etapa en curso, en la fila 1-2022.

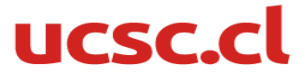

3

|   | Para iniciar el proce                                                                                                    | so de                                                                                                    | Periodo  | Inicio |                                                                     | Termino                                                                                    | Vista Previa E                              | valuación                |
|---|----------------------------------------------------------------------------------------------------|----------------------------------------------------------------------------------------------------|----------|--------|---------------------------------------------------------------------|--------------------------------------------------------------------------------------------|---------------------------------------------|--------------------------|
| 4 | AUTOEVALUACIÓN                                                                                                    | debes                                                                                                    | 1 - 2022 |        | 05-07-2022                                                          | 31-08-2022                                                                                 |                                             |                          |
|   | ngresar en el símbol                                                                                                    | o que                                                                                                    | 1 - 2021 |        | 05-05-2021                                                          | 01-04-2022                                                                                 |                                             |                          |
|   | esta baio la r                                                                                                    | palabra                                                                                                    | 1 - 2019 |        | 22-05-2019                                                          | 20-05-2020                                                                                 |                                             | ×                        |
|   | 'Evaluación"                                                                                                    |                                                                                                    | 1 - 2018 |        | 21-11-2018                                                          | 20-12-2018                                                                                 |                                             | ×                        |
|   | PlataformaDesempeño                                                                                                    | Bienvenido: ▲IMORA MELQ ANA BELEN (* Cerrar Sesión                                                                                                    |          | 5      | Al ingresar<br>pantalla i<br>AUTOEVALU<br>instruccione<br>"COMENZAF | a esta opción<br>inicial del<br>I <mark>ACIÓN.</mark> Luego<br>s debe hao<br>REVALUACIÓN". | podrás ve<br>proceso<br>de leer<br>cer clic | er la<br>de<br>las<br>en |
|   | Competencias Técnicas   Indique, en función de los acuerdos de metas comprometidos, el nivel de logro en que se encuentra cada uno de los indicadores, lo cual lo ubicará en una de las siguientes posibilidades:   INSUFICIENTE: El grado de cumplimiento se encuentra muy por debajo de lo esperado.   REQULAR: El grado de cumplimiento se encuentra muy por debajo de lo esperado.   REQULAR: El grado de cumplimiento se encuentra muy por debajo de lo estindares acordados.   SATISFACTORIO: El cumplimiento se encuentra en niveles y estándares mayormente aceptables de desempeño.   EXELENTE: El cenergión se quata plenamente a las expectativas del cargo.   SORESALIENTE: El nivel de desempeño supera notoriamente las expectativas para el cargo.   Seleccione la alternativa que mejor representa el grado y/o nivel de cumplimiento en que se encuentra. | Competencias Conductuales   Indique según su percepción que tan recurrentes son las conductas referidas en el comportamiento del colaborardor evaluado, señalando entre las siguientes posibilidades:   Nunca: La conducta no es observable bajo ninguna cirscunstania en el trabajador evaluado.   Rara Vez: La conducta en cuestión aparece en determinados momentos específicos en forma muy específicos en forma muy específicos en detarbajador.   Habitaumente: La conducta está presente en forma recurrente en el comportamiento del trabajador comportamiento del trabajador.   Siempre: La conducta es muy frecuente y característica en el comportamiento del trabajador.   Siempre: La conducta es muy frecuente y característica en el comportamiento del evaluado.   Siempre: La conducta es muy frecuente y característica nel comportamiento del evaluado.   Siempre: La conducta es una característica permanente del evaluado y se presenta com un habito del evaluado.   Siempre: La conducta es una característica permanente del evaluado y se presenta com un habito del evaluado. |          |        |                                                                     | COMENZAR EVALUACI                                                                          | ÓN                                          |                          |

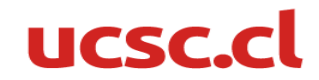

En esta pantalla, encontraras tus Competencias Conductuales. Aquí debes autoevaluar las conductas esperadas asociadas a las competencias según la siguiente escala.

La mayor

parte de las

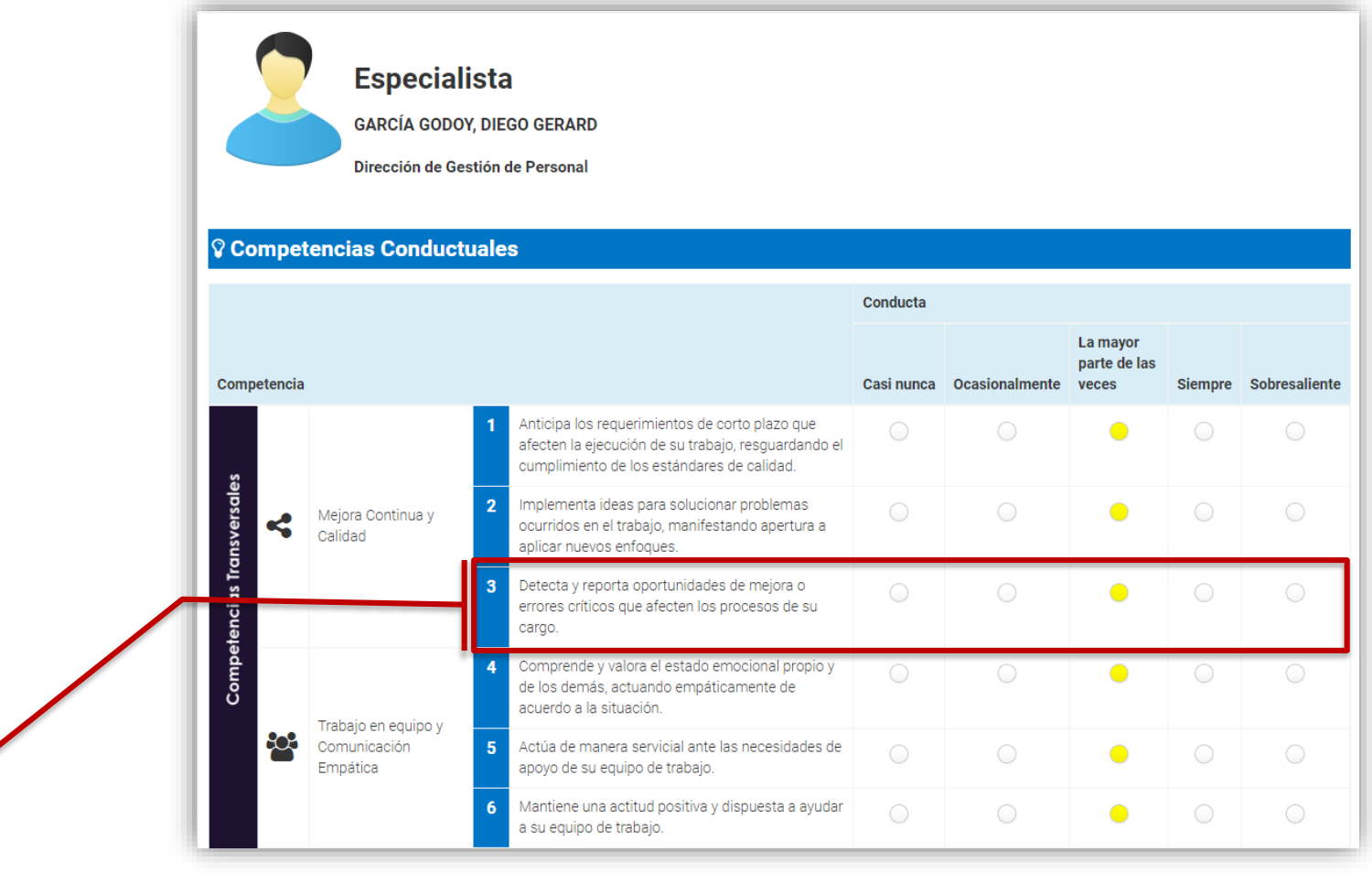

| 3 Detecta y reporta oportunidades de meiora o             |            |            |
|-----------------------------------------------------------|------------|------------|
| errores críticos que afecten los procesos de su<br>cargo. | $\bigcirc$ | $\bigcirc$ |

Siempre Sobresaliente

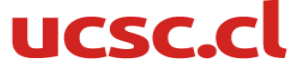

6

Conducta

Casi nunca Ocasionalmente veces

Luego de autoevaluar todas tus conductas esperadas, puedes revisar lo que acabas de responder o, si estas seguro de tus respuestas, puedes finalizar tu **AUTOEVALUACIÓN,** presionando el cuadro verde, "FINALIZAR EVALUACIÓN"

Mantiene un trato afable y respetuoso, más allá del nivel jerárquico. 10 En situaciones adversas y/o complejas controla adecuadamente sus propias emociones, sin afectar su propio trabajo y el de sus pares. Reacciona ante los problemas que se le plantean ሙ Autocontrol de manera respetuosa y manteniendo el control de sí mismo. Controla las propias emociones y evita que afecten su desempeño. 13 Cumple con los objetivos y tareas según lo solicitado por su jefatura y en los tiempos establecidos. Realiza las acciones necesarias para alcanzar el  $\mathbf{P}$ Orientación al Logro logro de los indicadores de gestión u objetivos establecidos. Resuelve y modifica su trabajo adecuadamente en función de cumplir con lo solicitado, dentro de los plazos establecidos. Mantiene una actitud abierta a incorporar nuevos 16 conocimientos de manera constante, según los desafíos asignados. Reconoce cuando no posee conocimientos en Disposición al aprendizaie algún ámbito y solicita instancias de aprendizaje. Integra nuevas formas o metodologías para 18 realizar su trabaio, aplicando los conocimientos adquiridos. FINALIZAR EVALUACIÓN VOLVER

Al finalizar tu **AUTOEVALUACIÓN**, se enviará un mensaje automático a tu jefatura, indicando que ya puede realizar la evaluación.

FINALIZAR EVALUACIÓN

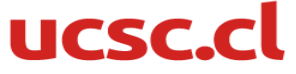

Al finalizar tu AUTOEVALUACIÓN, se enviará un mensaje automático a tu jefatura, indicando que ya puede realizar el Diálogo de Desempeño, la ultima etapa del proceso.

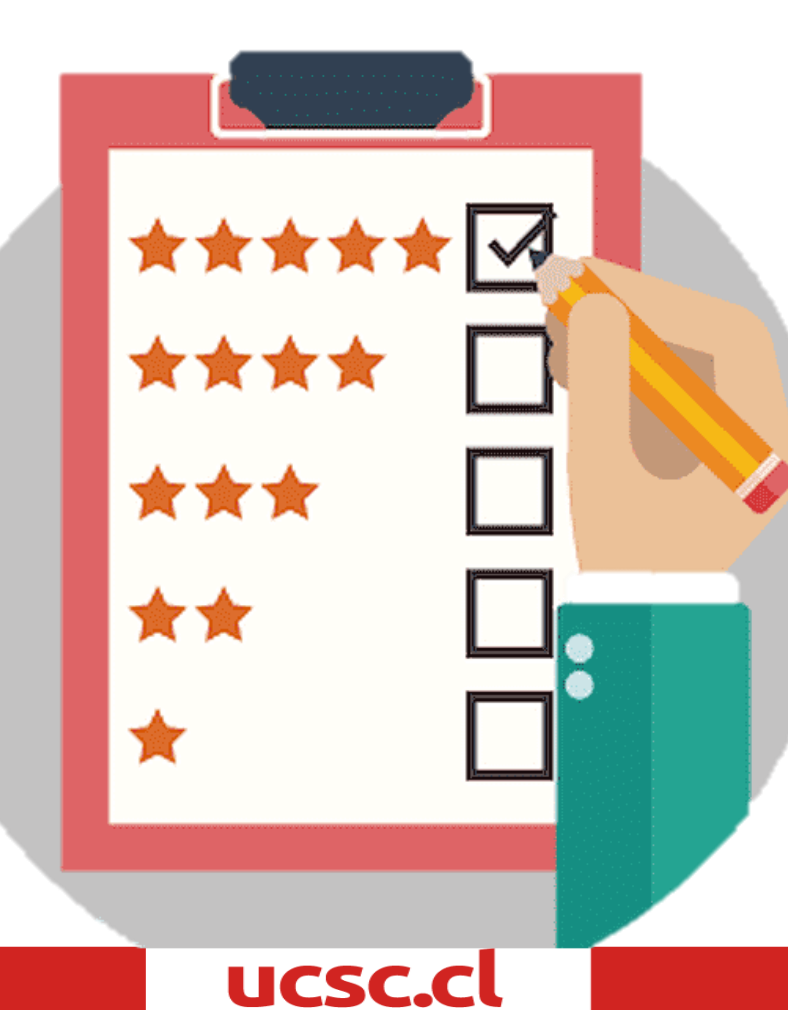